## ◆ au (スマートフォン)

1. メール設定ページへ。

○ (Eメール)アイコン > 設定 > Eメール設定 > その他の設定 > 迷惑メールフィルター

2. 暗証番号を入力し、[送信]を選択。

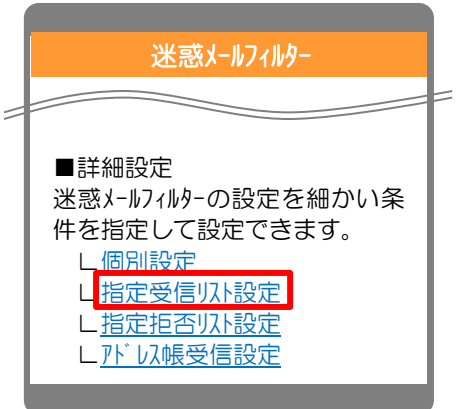

3. [指定受信リスト設定]画面で、「設定する」にチェックを入れて、「次へ」を選択。

| <u>指定受信以下設定</u>                                              |
|--------------------------------------------------------------|
| 指定したアドレスから送信されたメー<br>ルを優先受信する事ができます。                         |
| <ul> <li>「現在設定しない〕</li> <li>●設定する</li> <li>○設定しない</li> </ul> |
| 設定する場合は、次へお進み下さ<br>い。                                        |
| ※転送/なりすましメールを受信す<br>る場合は <u>こちら</u>                          |
| <u> </u>                                                     |

4. アドレスを入力して、「登録」を選択。

| (1/10 ページ)<br>xxxx@xxx.xxx<br>xxxx@xxx.xxx<br>xxxx@xxx.xxx<br>miページ 次ページ<br>登録 | 学校から配布されている「登録方法のご案内」の<br>【アドレス指定受信の設定】に記載されている3つ<br>のアドレスを入力してください。 |
|--------------------------------------------------------------------------------|----------------------------------------------------------------------|
|--------------------------------------------------------------------------------|----------------------------------------------------------------------|

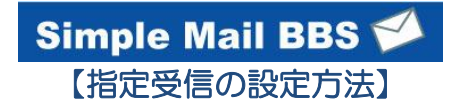

## 5. 設定内容に間違いないかを確認して、「登録」を選択。

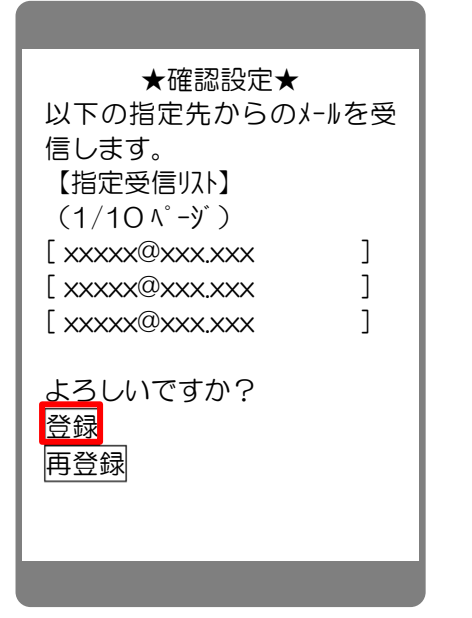

6. 完了メッセージが表示されたら、画面を終了して設定完了。

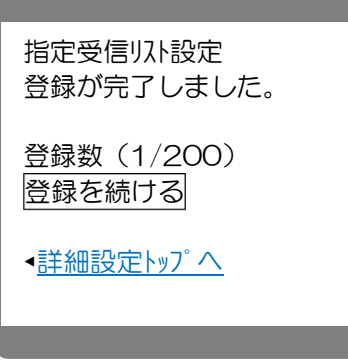